Operation Manual 操作手册

# SOUNDBUG

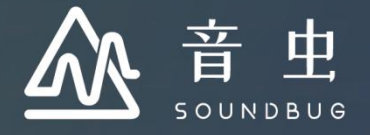

### (注:本教程操作系统为 macOS)

| - | -    |
|---|------|
| н | - चर |
|   | 11   |

| <i>—</i> , | 下载                            |
|------------|-------------------------------|
| 二、         | 安装                            |
| 三、         | 注册                            |
| 四、         | 登录                            |
| 五、         | 主界面                           |
|            | 1.个人信息修改                      |
|            | 2.Soundbug Daw 教程学习           |
| 六、         | 工程界面                          |
|            | 1.创建工程文件                      |
|            | 2.分享作品                        |
|            | 3.总览                          |
|            | 4.文件编辑区                       |
|            | 5.走带控制区                       |
|            | 6.功能操作区                       |
|            | 7.音轨操作区                       |
|            | (1) 新建音轨                      |
|            | (2) 音源使用(含第三方 vst 插件)         |
|            | (3) 输入 MIDI & 乐器轨道编辑          |
|            | (4) 音频轨道编辑 & 效果器使用(含第三方效果器插件) |
| 七、         | 设置界面                          |
| 八、         | 录音专题                          |
|            | 1.音频输入与输出设置                   |
|            | 2.录音                          |
| 九、         | MIDI 录制                       |
| +、         | 虚拟乐队的搭建                       |
| 附录         | ŧ                             |
|            | 1.内置音色清单                      |
|            | 2.快捷键映射表                      |
|            | 3.音效1键位对照表                    |
|            | 4.音效 2 键位对照表                  |
|            | 5.声学鼓键位对照表                    |
|            | 6.交响打击乐键位对照表                  |
|            | 7.中国打击乐键位对照表                  |
|            | 8.世界打击乐键位对照表                  |
|            | 9.奥尔夫打击乐键位对照表                 |
|            |                               |

一、下载

Soundbug Daw 下载链接: <u>https://www.soundbug.com/download.html</u>

(注: v2.5.3 为当前最新版本,如有更新版本,请按本教程说明重新下载并安装;本软件为覆盖安装,无需卸载前期版本)

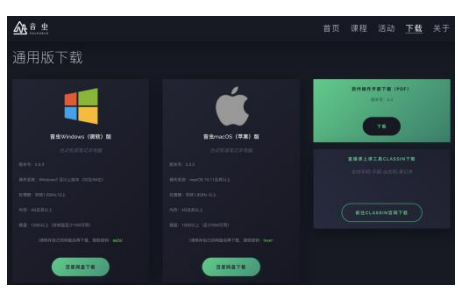

## 二、安装

双击下载后的"安装器"文件,按计算机提示进行安装,安装过程中注意安装路径的选择、计算机密码输入等步骤。 安装完成后,则显示下图界面,点击"关闭"即可:

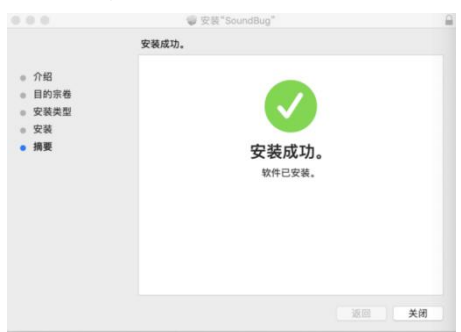

## 三、注册

1.安装完成后,请运行 SoundBug Daw 应用程序,按下图提示,选择"免费注册":

| <b>À</b> |      |
|----------|------|
|          |      |
|          |      |
| ✓ 自动登录   | 忘记密码 |
| 游客模式     | 免费注册 |

2.在注册界面,请按提示输入相关信息即可完成注册:

| < | 注册账号       |       |  |
|---|------------|-------|--|
|   | 请输入11位手机号码 |       |  |
|   | 请输入短信验证码   | 获取验证码 |  |
|   | 请输入8–20位密码 |       |  |
|   | 再次输入密码     |       |  |
|   |            |       |  |
|   | 注册         |       |  |
|   | 注册即同意 <音   |       |  |

## 四、登录

注册完成后,请按下图提示输入相关信息,单击"登录"即可;可勾选"自动登录",则下次登录时无需再次输入账号密码等信息:

|        | 音史   |
|--------|------|
| 2 Mar. | I    |
| •••••  |      |
|        |      |
|        | 登录   |
| ✓ 自动登录 | 忘记密码 |
| 游客模式   | 免费注册 |

# 五、主界面

1.个人信息修改

登录后,即进入程序主界面,单击右上角个人头像图标,即可修改个人昵称、密码或更换头像:

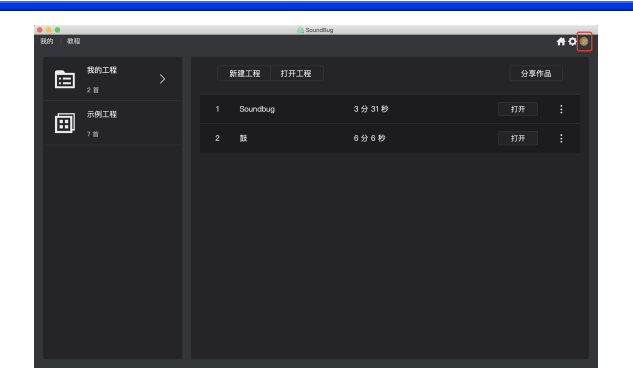

2.Soundbug Daw 教程学习

点击左上角"教程"按键,即可进行课程学习(注:课程内容是不断更新的,每次登录后,应用程序会自动更新至 最新课程):

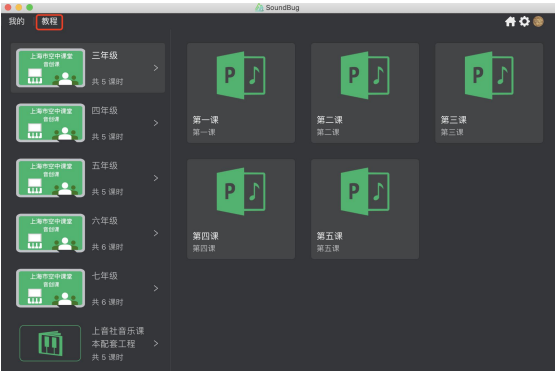

## 六、工程界面

1.创建工程文件

(1) 在"我的"界面点击"新建工程"——输入工程文件名称——选择文件保存路径并确认后——点击"创建":

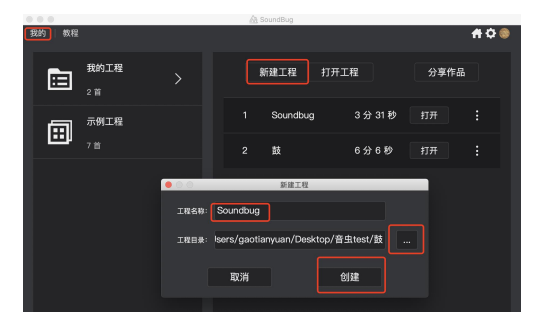

(2) 创建完成后,工程文件则显示在列表中,点击"打开"即可进入,也可选择"打开工程"寻找并开启已有工程文件:

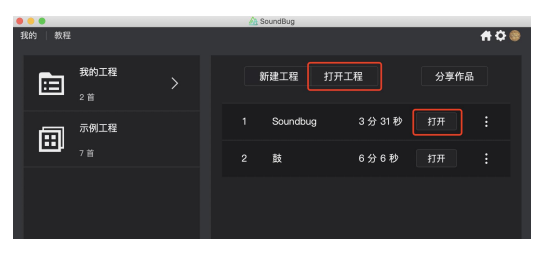

2.分享作品

在"我的"界面点击"分享作品",可进入音虫官网上传已制作好的音乐作品。

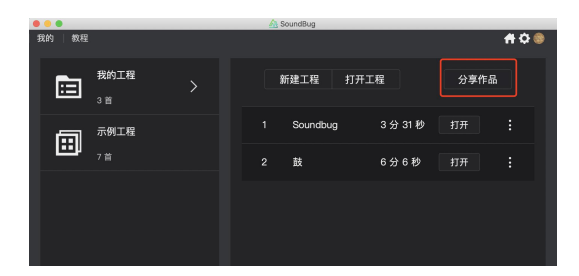

分享后作品展示如下图:

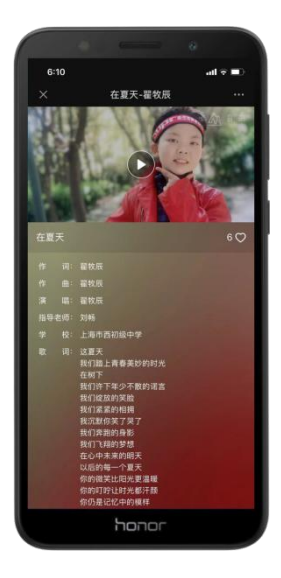

3.总览

分为4个主体区块:文件编辑区、走带控制区、功能操作区、音轨操作区

| 我的 | 钓 | - # | (程   数 | * × |   |        |   |   |       |    |     |      |    |    |      |      |     |              | _       |      |     |   |   |   |                |   |   |   | f   | ¢ (      | 9  |
|----|---|-----|--------|-----|---|--------|---|---|-------|----|-----|------|----|----|------|------|-----|--------------|---------|------|-----|---|---|---|----------------|---|---|---|-----|----------|----|
|    | 5 | Ľ   | * /    | + 6 | M | ►      | M | ۵ | ٠     | 00 | 2.4 | 1.00 | 90 | 40 | ) br | . m  | 4 / | 4            |         | -    | 1   | ü | Ľ |   |                | _ | - | • |     | ¢        | ၁  |
|    |   |     | ۲      |     |   | ì .    |   |   | 2<br> |    |     | 3    |    | ⁴  |      |      |     | 6            |         |      |     | 6 |   | ľ | , <sub>1</sub> |   | 8 |   | , ' | <b>Q</b> | €, |
|    |   |     | 标记轨道   |     |   |        |   |   |       |    |     |      |    |    |      |      |     |              |         |      |     |   |   |   |                |   |   |   |     |          |    |
|    |   |     | 节奏和迷   | 度轨道 |   | 4<br>4 |   |   |       |    |     |      |    |    |      |      |     |              |         |      |     |   |   |   |                |   |   |   |     |          |    |
| м  |   | w   | 乐器轨道   |     | : |        |   |   |       |    |     |      |    |    |      |      |     |              |         |      |     |   |   |   |                |   |   |   |     |          |    |
| s  |   |     |        |     |   |        |   |   |       |    |     |      |    |    |      |      |     |              |         |      |     |   |   |   |                |   |   |   |     |          |    |
| м  |   | die | 音频轨道   |     | : |        |   |   |       |    |     |      |    |    |      |      |     |              |         |      |     |   |   |   |                |   |   |   |     |          |    |
| s  |   |     |        |     |   |        |   |   |       |    |     |      |    |    |      |      |     |              |         |      |     |   |   |   |                |   |   |   |     |          |    |
|    |   |     |        |     | _ |        |   |   |       |    |     |      |    |    | 拖加   | \$—1 | 乐府  | ¶ً+<br>۱. عt | -<br>音頰 | /MID | (文件 |   |   |   |                |   |   |   |     |          |    |
|    |   |     |        |     |   |        |   |   |       |    |     |      |    |    |      |      |     |              |         |      |     |   |   |   |                |   |   |   |     |          |    |
|    |   |     |        |     |   |        |   |   |       |    |     |      |    |    |      |      |     |              |         |      |     |   |   |   |                |   |   |   |     |          |    |

4.文件编辑区

2 🗹 🄶 🏕 🗎

如图上所示:

(1) 图标1用于"导入音频或 MIDI 文件";

(2) 图标 2 可将工程文件导出为"MIDI 文件"或多种格式的"音频文件",如下图所示;

|    | )                |        |       |                      | \Lambda Sou  | indBug              |       |  |  |  |  |  |  |  |  |
|----|------------------|--------|-------|----------------------|--------------|---------------------|-------|--|--|--|--|--|--|--|--|
| 我的 | 教程   鼓 ×         |        |       |                      |              |                     |       |  |  |  |  |  |  |  |  |
| ð  | 2 🔶 🔶            |        | ► H C | 008.2.               | 480          | 40 <sub>bpm</sub> 4 | / 4   |  |  |  |  |  |  |  |  |
|    | ۲                |        | 1     | 2 3                  |              | 4                   | 5     |  |  |  |  |  |  |  |  |
|    | ├ 标记轨道           |        |       |                      |              |                     |       |  |  |  |  |  |  |  |  |
|    | _□. 节奏和速度轨       | 道      |       | 导出设置                 |              |                     |       |  |  |  |  |  |  |  |  |
| м  | <b>山山</b> 音頻轨道 1 |        | 文件名:  | /gaotianyuan/Desktop | b/音虫test/鼓/黄 | ģ.wav               |       |  |  |  |  |  |  |  |  |
|    | 输入通道 1 🚽         | ନ X    | 格式:   | WAV                  |              |                     |       |  |  |  |  |  |  |  |  |
| м  |                  |        | 采样率:  | 44100                |              |                     |       |  |  |  |  |  |  |  |  |
|    | Virtual MDI D 👲  | ດ× ຼ   | 位深度:  | 16                   |              |                     |       |  |  |  |  |  |  |  |  |
| м  |                  | iss_02 |       | ✓ 立体声                |              |                     |       |  |  |  |  |  |  |  |  |
|    |                  |        |       |                      |              |                     |       |  |  |  |  |  |  |  |  |
|    |                  |        |       | 取消                   | 导出           |                     | +     |  |  |  |  |  |  |  |  |
|    |                  |        |       |                      |              | 拖放一个乐               | 段、或音频 |  |  |  |  |  |  |  |  |

- (3) 图标 3、4 用于"撤销"与"重做"上一步操作;
- (4) 图标 5 用于"保存"工程文件。

5.走带控制区

如上图所示:

- (1) 图标1用于将播放指针跳转到工程文件最前端;
- (2) 图标 2 用于"播放"工程文件;
- (3) 图标 3 用于将播放指针跳转到工程文件末端位置;
- (4) 图标 4 为"循环"键,如下图所示,启用"循环"键并选择所需循环播放的部分即可实现循环播放功能:

| • • | •                   |   | <u>A</u>                  |
|-----|---------------------|---|---------------------------|
| 我的  | 〕 │ 教程 │ 鼓*   ×     |   |                           |
| 2   | I 🗹 🋧 🖈 🗎           | M | ▶ ▶ 🗂 ● 001.1.000         |
|     | ۲                   |   | 1 2 1 1 1 1 1 1 1 1 1 1 2 |
|     | ├─ 标记轨道             |   |                           |
|     | 节奏和速度轨道             |   | 4                         |
| м   | ₩₩ 乐器轨道 1           | : | 新的川口片段                    |
| s   |                     |   |                           |
| м   | <b>-Ⅰ  -</b> 音频轨道 2 | : |                           |
| s   | 输入通道1 및 ♀ ×         |   |                           |
|     |                     |   |                           |

(5) 图标 5 为"录音"键,在"音频轨道"点选"打开录制"键后,再单击此"录音"键即可进行录音(注:关于录音部分请参考后续"录音专题"教程讲解);

| 我的 | □ │ 教程 │ 鼓* > | _                   |
|----|---------------|---------------------|
| 2  | ] 🗹 🍝 🏕 🖺     | ▶ ▶ 1 🗂 💿 001.4.102 |
|    | ۲             | → 1,, 一 开始/停止录音     |
|    | ├── 标记轨道      |                     |
|    | 节奏和速度轨道       | 4 4                 |
| М  | ₩₩ 乐器轨道 1     | 新的MIDI片段            |
| s  |               |                     |
| М  | -帅- 音频轨道 2    |                     |
| s  | 输入通道1 👤  🗙    |                     |
|    |               |                     |

(6) 图标 6 用于显示当前工程文件所播放至的位置,例如,数字"002"代表"第 2 小节",数字"4"代表"第 4 拍",数字"000"则用于更精确的计量;点击此图标可切换工程文件显示模式——按小节或时间显示;

(7) 图标 7 用于设定工程文件"速度",单击后即可输入速度数值(注:在进行创作与制作之前,请先设定好工程文件的速度值);

(8) 图标 8 用于设定工程文件"节拍",单击后即可选择不同节拍(注:在进行创作与制作之前,请先设定好工程文件的节拍)。

(9) 注意: 速度和拍号还可在"节奏和速度轨道"进行修改, 鼠标右键即可建立新的节奏或拍号变化, 如下图所示:

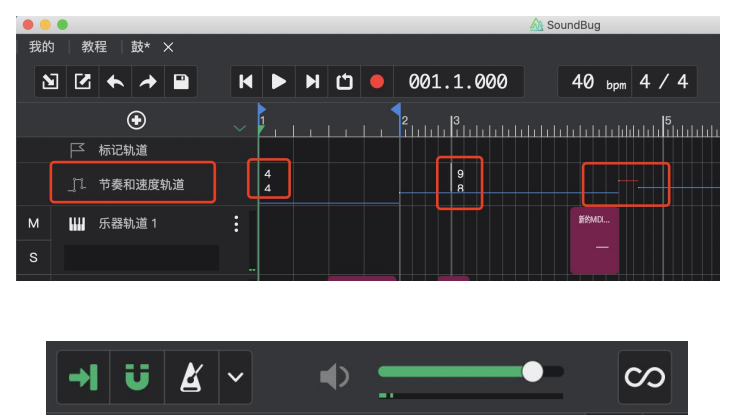

如上图所示:

6.功能操作区

(1) 图标 1 为"自动滚屏"功能,开启后(当前处于开启状态),随工程文件的播放,SoundBug Daw 可自动跳转工程界面;

(2) 图标 2 为 "吸附"功能, 开启后(当前处于开启状态), 播放指针只能位于整拍位置, 关闭后播放指针可处于任意位置;

(3) 图标 3 为"节拍器"功能,点击右侧可对其进行设置,如下图所示:

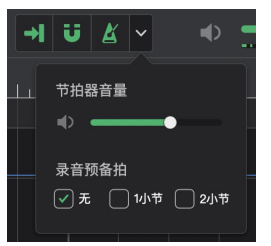

(4) 图标 4 用于调节工程文件总输出音量, 其下方为电平表, 用于监测输出电平;

(5) 图标 5 用于开启"乐段库",可根据乐器类别选择所需乐段,点击左侧播放键可进行试听,将其直接拖入工程文件中可进行编辑,如下图所示:

| • • | •    |             |      |   |        |             |   |    |     |       |    | AL 501 | ndbug |                         |     |    |       |       |   |     |     |       |     |
|-----|------|-------------|------|---|--------|-------------|---|----|-----|-------|----|--------|-------|-------------------------|-----|----|-------|-------|---|-----|-----|-------|-----|
| 我的  | 1    | 2程   联*     |      |   |        |             |   |    |     |       |    |        |       |                         |     |    |       |       |   |     |     | - #1  | ¢ 🚳 |
| 8   | ] [2 | • •         |      | H | ►      | н           | ۵ |    | 005 | .3.24 | 40 |        | 40    | bpm                     | 4 / | 4  |       | ÷I    | Ü |     |     | <br>= | ∞   |
|     |      |             |      |   |        |             |   |    |     |       |    |        |       |                         |     |    |       |       |   | £f  | 助分类 |       | ~   |
|     |      | 标记轨道        |      |   |        |             |   |    |     |       |    |        |       |                         |     |    |       |       |   | Ŀ   | 贝斯· |       |     |
|     |      | 节奏和速        | RAIR |   |        |             |   |    |     |       |    |        |       |                         |     |    |       |       |   |     |     |       |     |
| -   |      |             |      |   |        |             |   |    |     |       |    |        |       |                         |     |    |       |       |   |     |     |       |     |
| м   |      | 乐器轨道        |      |   | Reaver | 19 <u>8</u> |   |    |     |       |    |        |       |                         |     |    |       |       |   |     |     |       |     |
| s   |      |             |      |   |        |             |   |    |     |       |    |        |       |                         |     |    |       |       |   |     |     |       |     |
|     |      | 20.074+10   |      |   |        |             |   |    |     |       |    |        |       |                         |     |    |       |       |   |     |     |       |     |
| 101 |      | III 95 YO M |      |   |        |             |   |    |     |       |    |        |       |                         |     |    |       |       |   |     |     |       |     |
| s   | *    | alain ,     | !    |   |        |             |   |    |     |       |    |        |       |                         |     |    |       |       |   |     |     |       |     |
|     |      |             |      |   | (      |             |   | -1 |     |       |    |        |       |                         |     | ٢. |       |       |   | •   |     |       |     |
|     |      |             |      |   |        |             |   |    |     |       |    |        |       | 6 1000<br>10 <b>100</b> | ~~E |    | 48.04 | IDIAN | # |     |     |       |     |
|     |      |             |      |   |        |             |   |    |     |       |    |        |       |                         |     |    |       |       |   | - • |     |       |     |
|     |      |             |      |   |        |             |   |    |     |       |    |        |       |                         |     |    |       |       |   |     |     |       |     |
|     |      |             |      |   |        |             |   |    |     |       |    |        |       |                         |     |    |       |       |   |     |     |       |     |
|     |      |             |      |   |        |             |   |    |     |       |    |        |       |                         |     |    |       |       |   |     |     |       |     |
|     |      |             |      |   |        |             |   |    |     |       |    |        |       |                         |     |    |       |       |   |     |     |       |     |
|     |      |             |      |   |        |             |   |    |     |       |    |        |       |                         |     |    |       |       |   |     |     |       |     |

7.音轨操作区

(1) 新建轨道

如下图所示, 点击"新建轨道"图标, 即可新建一个"乐器轨道"或"音频轨道":

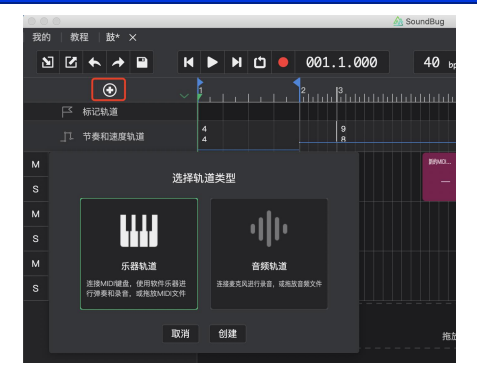

(2) 音源使用 (含第三方 vst 插件)

a.创建"乐器轨道"后,单击下图"乐器选择"图标即可选择 Soundbug Daw 内置优质音源,并可通过虚拟 MIDI 键 盘试听该音源或查看该音源音域:

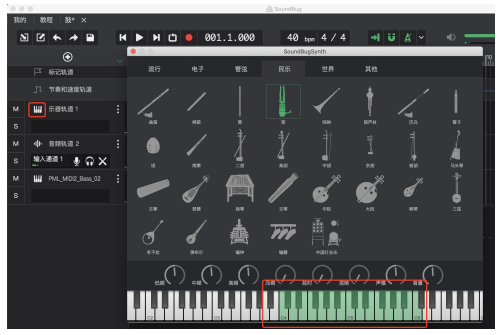

b.鼠标右键点击"乐器选择"图标即可使用第三方 vst 插件,如下图所示: (注:如需切换回 Soundbug Daw 内置音源,则再次点击鼠标右键并选择"SoundBugSynth"插件)

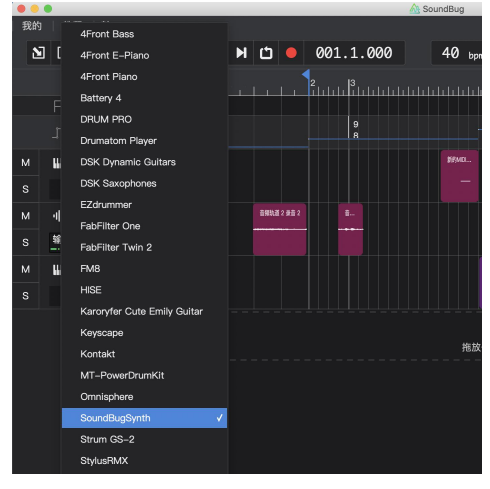

c.在使用第三方 vst 插件之前,请点击工程界面右上角"设置"键,并按下图流程添加插件所在路径:

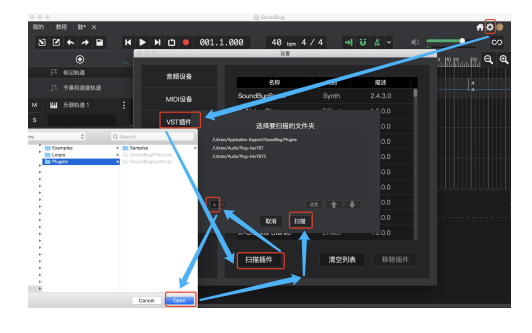

(3) 输入 MIDI & 乐器轨道编辑

a.选好音源后, 鼠标左键双击或右键单击"乐器轨道"空白区域, 选择"新建片段", 即可创建 MIDI 片段, 如下图 所示:

|    | •                   |                       | A SoundBug                        |
|----|---------------------|-----------------------|-----------------------------------|
| 我的 | 教程   鼓* ×           |                       |                                   |
| Ы  |                     | H F H D O             | 001.1.000 40 <sub>bpm</sub> 4 / 4 |
|    | ۲                   | ~ • • • • • • • • • • | 2                                 |
|    | ▶ 标记轨道              |                       |                                   |
|    | _□□ 节奏和速度轨道         | 4                     |                                   |
|    | ₩₩ 乐器轨道 1           | :                     | 2669MDUH 62                       |
|    |                     |                       | → 新建片段                            |
| м  | - <b>山</b> - 音频轨道 2 |                       | 1 粘贴片段                            |
|    | 输入通道1 및 ♀ ×         |                       |                                   |
|    | PML_MIDI2_Bass_02   |                       |                                   |
|    |                     |                       |                                   |
|    |                     |                       |                                   |
|    |                     |                       | 拖放一个乐段、或音氛                        |

b.双击 MIDI 片段即可用鼠标进行音符输入等操作,如下图所示:

| • • | •           |      |      |     |    |        |   |   |    |           | Also SoundBug |   |
|-----|-------------|------|------|-----|----|--------|---|---|----|-----------|---------------|---|
| 我的  | 教           | 程    | 鼓*   |     |    |        |   |   |    |           |               |   |
| 8   |             | +    | *    |     | 4  | ►      | М | Ľ | •  | 004.1.000 | 40 bp         | m |
|     |             |      | ۲    |     |    |        |   |   |    | 2         | .  3          |   |
|     |             | 标记轴  | 九道   |     |    |        |   |   |    |           |               |   |
|     |             | 节奏和  | 1速度! | 轨道  |    | 4<br>4 |   |   |    |           |               |   |
| м   | ш           | 乐器轴  | 九道 1 |     |    |        |   |   |    | 新的MDUH段   |               |   |
| s   |             |      |      |     |    |        |   |   |    |           |               |   |
|     |             |      |      |     |    | _      | _ | - | -  |           |               |   |
| ×   | 乐器          | 轨道 1 |      |     | 00 |        |   |   |    |           |               |   |
| 操作核 | 2:3         |      |      |     |    |        |   |   |    |           |               |   |
|     | k           | v    | ۵    |     |    |        |   |   |    |           |               |   |
| -   |             |      |      |     | -  |        |   |   |    |           |               |   |
| 14  | 合件          |      |      | H/Y | -  |        |   |   |    |           |               |   |
| -75 | <b>H</b> 19 |      |      |     | -  |        |   |   | ١ſ |           |               |   |
| 输入力 | 度           |      |      |     | C4 |        |   |   |    |           |               |   |
| -   |             |      | •    | -   | -  |        |   |   | L  |           |               |   |
| -   | • >         |      |      |     | -  |        |   |   |    |           |               |   |
| C4  |             |      |      | a I | -  |        |   |   |    |           |               |   |
| -   |             |      |      |     |    |        |   |   |    |           |               |   |
|     |             |      |      |     |    |        |   |   |    |           |               |   |
|     |             |      |      |     |    |        |   |   |    |           |               |   |

c.步进输入功能:在"选择音符"模式下,启用"步进输入"功能,并选定所需的音区,如"C4",将走带光标放置到所要输入音符的位置,使用电脑键盘数字键1至9即可输入音符C至B,如下图所示:

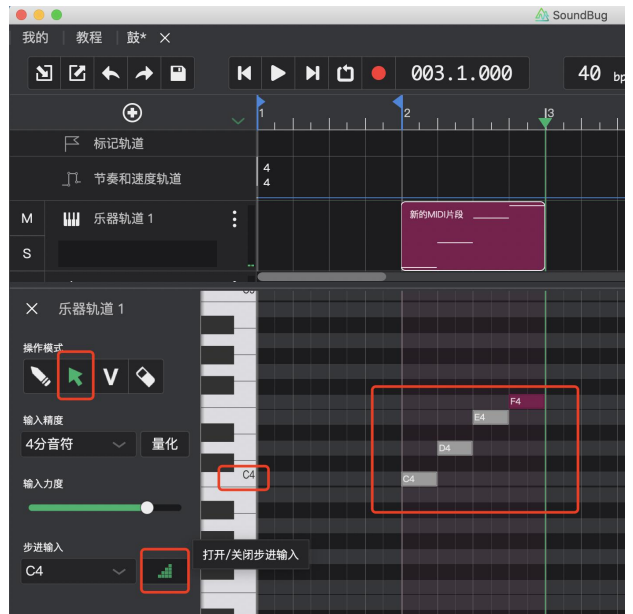

d.鼠标右键点选 MIDI 片段即可进行"AI 编曲"等操作,如下图所示,注意 AI 编曲对小节数有一定的限制,目前支持 8 小节 AI 智能编曲:

| •••            | 🖧 SoundBug                                                                                          |
|----------------|----------------------------------------------------------------------------------------------------|
| 我的   教程   鼓* × |                                                                                                    |
| 2 🗹 🛧 🔺 🗎      | H         ►         H         □         001.2.000         40 bpm         4 / 4         →         ii |
| ۲              | · · · · · · · · · · · · · · · · · · ·                                                               |
| ▶ 标记轨道         |                                                                                                    |
| 」 节奏和速度轨道      |                                                                                                    |
| M 🛄 乐器轨道 1     | #HOMICIAR                                                                                           |
| s              |                                                                                                    |
|                |                                                                                                    |
| × 乐器轨道 1       | ■四 选择当前轨道的所有片段                                                                                      |
| 操作模式           | ■ 选择当前工程的所有片段                                                                                       |
|                | 1 剪切片段                                                                                              |
|                | 月 拷贝片段                                                                                              |
| 输入精度 一         |                                                                                                    |
|                | □4 □4 □ □4 □ □4 □ □4 □ □4 □ □4 □ □4 □                                                               |
| 输入力度           | □ □ □ □ □ □ □ □ □ □ □ □ □ □ □ □ □ □ □                                                               |
|                | ■□ 分割片段                                                                                             |
| 步进输入           | ● 合并片段                                                                                              |
| C4 ~ _1        | t↓ 变调 >                                                                                             |
|                | ス                                                                                                   |
|                | ◎ 刷除所有控制器                                                                                           |
|                | 23                                                                                                  |

e.点击下图按键,可对该音轨进行重命名等操作:

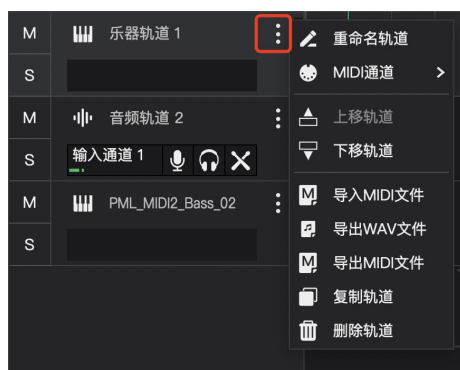

f.下图 3 个图标依次为: "录制"、"监听"、"演奏模式",其中"演奏模式"开启后,可禁用掉已创作的音乐 片段,但此时依然可以进行音符输入、录制等功能,如下图所示:

| •• | •                    |                     | A SoundBug            |
|----|----------------------|---------------------|-----------------------|
| 我的 | │ 教程 │ 鼓* ×          |                     |                       |
| 8  | ] 🗹 🛧 🆈 🗎            | H ► H 🗂 ● 002.1.000 | 40 <sub>bpm</sub> 4 / |
|    | ۲                    |                     | B. I. I. I. I. I.     |
|    | ┌── 标记轨道             |                     |                       |
|    | 」□. 节奏和速度轨道          | 4                   | <u> </u>              |
|    | ₩ 乐器轨道 1             | #ISMDH R            |                       |
|    | Virtual MIDI D 🖢 🞧 🗙 |                     |                       |
| м  | ·川· 音频轨道 2           | 打开/关闭演奏模式<br>•      | +                     |
|    | 输入通道1 및 ♀ Ⅹ          |                     |                       |
|    | PML_MIDI2_Bass_02    |                     |                       |
|    |                      |                     |                       |
|    |                      |                     | 拖放一个乐段、               |

(4) 音频轨道编辑 & 效果器使用 (含第三方效果器插件)

a.鼠标左键点选下图中"音效设置"图标则可使用 Soundbug Daw 内置音频处理"效果器":

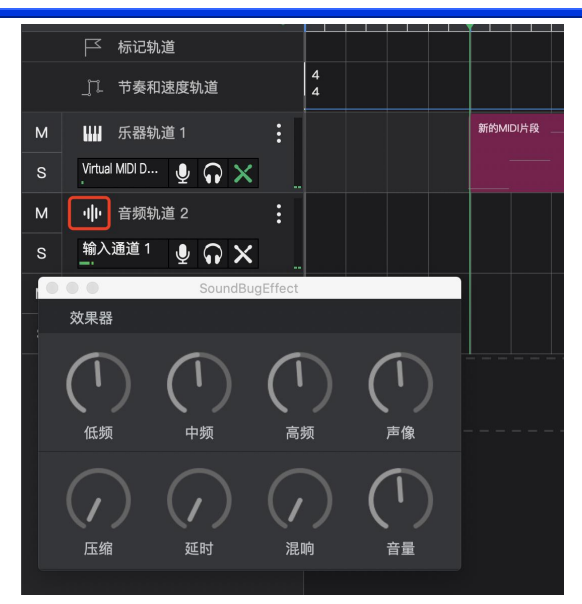

b.鼠标右键点选则可使用第三方效果器插件: (注:如需切换回 Soundbug Daw 内置效果器,则再次点击鼠标右键并选择"SoundBugEffect"效果器)

|    |          |                     | A                         | SoundBug               |     |
|----|----------|---------------------|---------------------------|------------------------|-----|
| 我的 | 2        | API-550A Mono       | H-Reverb long 5.1         | Q10 Mono               |     |
| s  | ar       | API-550A Stereo     | H-Reverb long Mono        | Q10 Stereo             | . K |
| 1  | 3 (      | API-550B Mono       | H-Reverb long Mone/5.0    | RChannel Mono          | · # |
|    |          | API-550B Stereo     | H-Reverb long Mono/5.1    | RChannel Mono/Stereo   | أحد |
|    |          | API-560 Mono        | H-Reverb long Mono/Stereo | RChannel Stereo        |     |
|    |          | API-560 Stereo      | H-Reverb long Stereo      | RCompressor Mono       |     |
|    |          | API-2500 Mono       | H-Reverb long Stereo/5.0  | RCompressor Stereo     |     |
| м  |          | API-2500 Stereo     | H-Reverb long Stereo/5.1  | RDeEsser Mono          |     |
|    | Vir<br>• | bx_boom             | H-Reverb Mono             | RDeEsser Stereo        |     |
| м  |          | bx_cleansweep V2    | H-Reverb Mono/5.0         | Renaissance Axx Mono   |     |
| s  | N        | bx_dynEQ V2         | H-Reverb Mono/5.1         | Renalssance Axx Stereo |     |
|    | -        | bx_dynEQ V2 Mono    | H-Reverb Mono/Stereo      | REQ 2 Mono             |     |
| м  |          | bx_hybrid V2        | H-Reverb Stereo           | REQ 2 Stereo           |     |
|    |          | bx_hybrid V2 mlx    | H-Reverb Stereo/5.0       | REQ 4 Mono             |     |
|    |          | bx_limiter          | H-Reverb Stereo/5.1       | REQ 4 Stereo           |     |
|    |          | bx_rockrack         | J37 Mono                  | REQ 6 Mono             |     |
|    |          | bx_shredspread      | J37 Stereo                | REQ 6 Stereo           |     |
|    |          | bx_XL_V2            | L1 limiter Mono           | RVerb Mono/Stereo      |     |
|    |          | C1 comp Mono        | L1 limiter Stereo         | RVerb Stereo           |     |
|    |          | C1 comp Stereo      | L1+ Ultramaximizer Stereo | SoundBugEffect         | ~   |
|    |          | C1 comp-gate Mono   | L2 Mono                   | SPL Attacker           |     |
|    |          | C1 comp-gate Stereo | L2 Stereo                 | SPL Bass Ranger        |     |
|    |          | C1 comp-sc Mono     | L3 MultiMaximizer Mono    | SPL De-Esser           |     |
|    |          |                     |                           |                        |     |

c.效果器插件设置同上,见"六、7.(2) c."。

# 七、设置界面

点击"工程界面"右上角"设置"键即可进入"设置界面",如下图所示:

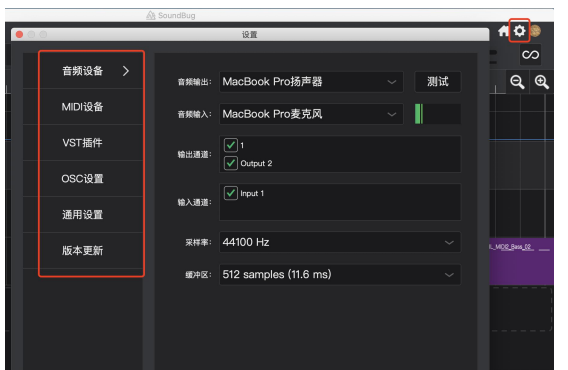

(1) 音频设备
 见"八、录音专题"
 (2) MIDI 设备
 见"九、MIDI 录制"

(3) VST 插件
见"六、7.(2) c."
(4) OSC 设置
见"十、虚拟乐队的搭建"
(5)通用设置
可设置工程文件默认保存目录与停止播放时走带光标的重置位置

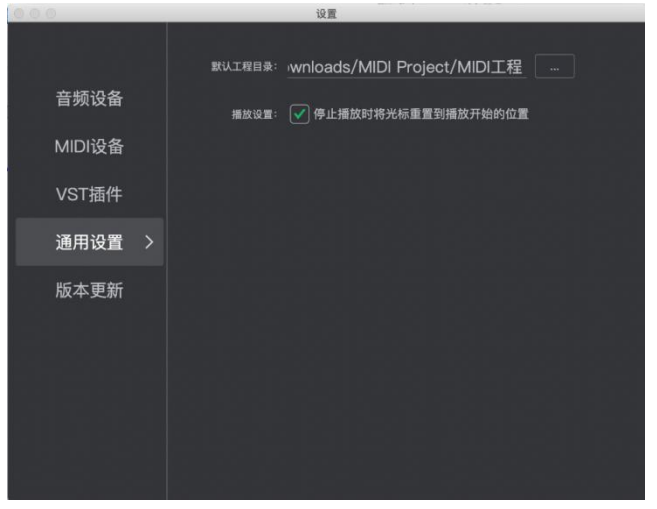

# 八、录音专题

1.音频输入与输出设置

(1) 本教程录音设备

普通手机耳机 (耳机自带话筒),如下图所示:

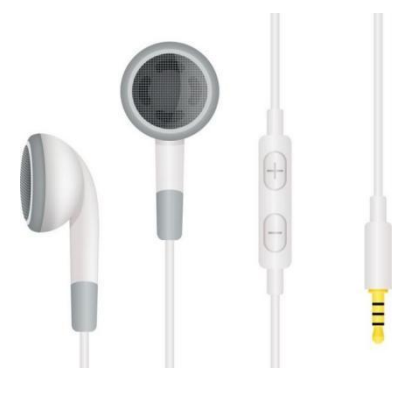

#### (2) 注意事项

录音之前请先将耳机与计算机连接后再启动 Soundbug Daw, 以便应用程序成功检测到所用输入设备, 如下图所示:

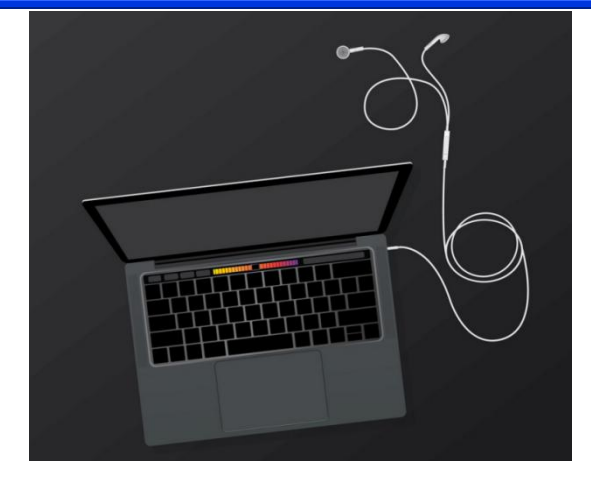

(3) 计算机音频设置

连接好后,选择计算机"声音偏好设置",如下图所示:

| 9 🖶 🖇 🗟 | 🜒 89% 🗩 乞 12月3日                                  | 周二 14:43 🔍 🔕 🖃 |
|---------|--------------------------------------------------|----------------|
| li I∖s  | 输出设备:<br>MacBook Pro 扬声器<br>✓ 外置耳机               | ¢ ()           |
| »       | Soundflower (2ch)<br>Soundflower (64ch)<br>多输出设备 |                |
|         | 声音偏好设置                                           |                |

请将"输出设备"设置为"外置耳机",如下图所示:

|                                                            | 声音      | Q 提紧       |
|------------------------------------------------------------|---------|------------|
|                                                            | 声音效果 输入 |            |
| 选择声音输出设备:                                                  |         |            |
| 名称                                                         | 类型      |            |
| 外童耳机                                                       | 耳机端     | 0_         |
| MacBook Pro 扬声器<br>Soundflower (2ch)<br>Soundflower (64ch) | 内建      |            |
| 多输出设备                                                      | 聚集设     | 쑵          |
| 所选设备的设置:                                                   |         |            |
| 平衡:                                                        | ž       | ح          |
|                                                            |         | (          |
| 输出音量:                                                      |         | - 嶋り)) □静音 |

请将"输入设备"设置为"外置麦克风",并开启适宜的"输入音量",如下图所示:

|                                  |                     | 声音效果 输出 输入 |  |
|----------------------------------|---------------------|------------|--|
| 选择声音输入设                          | 备:                  |            |  |
| <sup>伯仰</sup><br>外置麦克风           |                     | 麦克风端口      |  |
| Soundflower (2<br>Soundflower (6 | ch)<br>4ch)         | 1346       |  |
| 所进设备的设置                          | :                   | a:a:       |  |
| 所选设备的设置                          | :<br>输入音量:<br>输入电平: |            |  |

#### (4) Soundbug Daw 音频设置

请启动 Soundbug Daw 并点击应用程序右上角"设置"图标,将"音频输出"设置为"外置耳机"(避免啸叫)、 "音频输入"设置为"外置麦克风",并启用输入与输出通道,其中"1"表示左耳机"输出通道", "Output 2" 表示右耳机"输出通道", "Input 1"表示耳机话筒"输入通道",如下图所示:

|           | A Soun | idBug                 |                       |     | _              |        |
|-----------|--------|-----------------------|-----------------------|-----|----------------|--------|
| 008.2.480 |        | 40 <sub>bpm</sub> 4/- | 4 → ü & ~             | • = | <b>^≜</b><br>⊂ | 0<br>0 |
| • • •     |        |                       | 设置                    |     | _              | €,     |
| 音频设备      |        | 音频输出:                 | 外置耳机                  |     | 测试             |        |
| MIDI设备    |        | 音频输入:                 | 外置麦克风                 |     |                |        |
| - VST插件   |        | 輸出通道:                 | ✓ 1                   |     |                |        |
| OSC设置     |        |                       | V Input 1             |     |                |        |
| 通用设置      |        | 输入通道:                 |                       |     |                |        |
| 版本更新      |        | 采杆率:                  | 44100 Hz              |     |                |        |
|           |        | 缓冲区:                  | 512 samplés (11.6 ms) |     |                |        |

(注: a. "采样率"可根据需求进行选择,通常选择"44100Hz";采样率相关知识可参考链接中的文章:<u>采样率知</u> <u>识</u>。

b. "缓冲区大小"所选数值越大越不易出现爆音,但若想追求更快的运行速度,请选择较小的数值,这里以"512"为例。)

2.录音

(1) 输入设备测试

新建"音频轨道",点选所需的录制轨道,匹配"输入通道",点选"启用录音"键与"监听"按键,进而进行输入设备测试。若通道电平表可正常显示输入电平,且可实现监听,则表示输入设备可正常使用,如下图所示:

| ••• | •                    |                                       |
|-----|----------------------|---------------------------------------|
| 我的  | Ⅰ │ 教程 │ 鼓* ×        |                                       |
| 8   | ] 🗹 🛧 🖈 🗎            | K ▶ N 🗂 ● 011.3.000                   |
|     | $\odot$              | , , , , , , , , , , , , , , , , , , , |
|     | ▶ 标记轨道               |                                       |
|     | _□ 节奏和速度轨道           | 4 4                                   |
| м   | ·I <b>│</b> • 音频轨道 1 | 音频轨道1录音1                              |
| s   | 输入通道1 🖉 🎧 🗙          |                                       |
| м   | 不使用输入                |                                       |
| s   | 输入通道 1 🗸 🕽 🗙         |                                       |
|     |                      |                                       |

(2) 录音

完成音频设置、启用相关功能按键后,点击"录音"键即可在所需音轨录制音频,如下图所示:

| 我的 | ]   教利 | 程 │! | 鈘* : | ×  |   |   |     |   |   |     |       |     |               |     |
|----|--------|------|------|----|---|---|-----|---|---|-----|-------|-----|---------------|-----|
| 8  |        | *    | 4    |    |   | M | M   | Ċ | ۲ | 012 | 2.1.3 | 349 | 40            | bpm |
|    |        | (    | Ð    |    |   |   | 111 |   |   |     |       |     | <sup>12</sup> |     |
|    |        | 节奏和  | 速度   | 九道 |   |   |     |   |   |     |       |     |               |     |
| м  | -th-   | 音頻轨  | ,道 1 |    |   |   |     |   |   |     |       |     |               |     |
| s  | 输入i    | 甬道 1 |      | ត្ | X |   |     |   |   |     |       | •   |               |     |
| м  | w      | 乐器轨  | 道2   |    |   | : |     |   |   |     |       | _   | FΡ            |     |

(3) 音频编辑

鼠标右键点选录制好的音频文件,可以对其进行相关音频编辑,如下图所示:

| · · · ·                                         |                                                                                                    | TT opening          |
|-------------------------------------------------|----------------------------------------------------------------------------------------------------|---------------------|
| 我的   教程   鼓* ×                                  |                                                                                                    |                     |
| 82 4 4 8                                        | H <b>H H D 0</b> 11.3.000                                                                                                    | 40 <sub>bpm</sub> 4 |
| ● 标记轨道                                          |                                                                                                    | 4                   |
| 节奏和速度轨道                                         | 4                                                                                                    |                     |
| M 山 音频轨道 1<br>S 输入通道 1 ❶ ♀ X                    | : ● <sup>6</sup> <sup>6</sup> <sup>6</sup> <sup>8</sup> <sup>8</sup> <sup>1</sup> , <sup>3</sup> <sup>4</sup> → → → → -5 选择当前轨道的 <sup>6</sup><br>=: 选择当前工程的 <sup>6</sup><br>=: 选择当前工程的 | f有片段<br>ff有片段       |
| M Ⅲ 乐器轨道 2<br>S <sup>Virtual MDI D…</sup> 业 ∩ × | ·                                                                                                    |                     |
| M PML_MIDI2_Bass_02                             | : ■ ■ ■ ■ ■ ■ ■ ■ ■ ■ ■ ■ ■ ■ ■ ■ ■ ■ ■                                                                                                    |                     |
|                                                 | ★ 改变颜色 ■1 分割片段 5 合并片段                                                                                                    | ▶<br>拖放一个乐          |
|                                                 | <br>1↓ 变调                                                                                                    |                     |
|                                                 | ●) 音量 0 dB                                                                                                    |                     |
|                                                 | (《) 倍速 1.00x                                                                                                    |                     |

# 九、MIDI 录制

#### 1.设备连接

请先将 MIDI 设备与计算机连接后再启动 Soundbug Daw, 以便程序成功检测 MIDI 输入设备, 如下图所示:

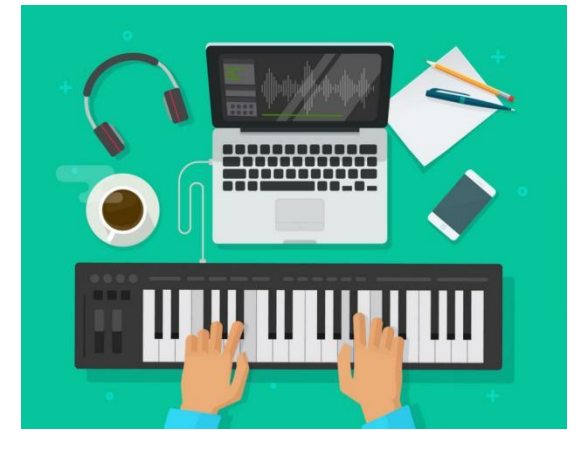

#### 2.MIDI 设备输入设置

启动 Soundbug Daw, 点击右上角"设置"按键即可看到应用程序已自动检测到的 MIDI 设备, 启用相关设备的"MIDI 输入"通道即完成设置, 如下图所示:

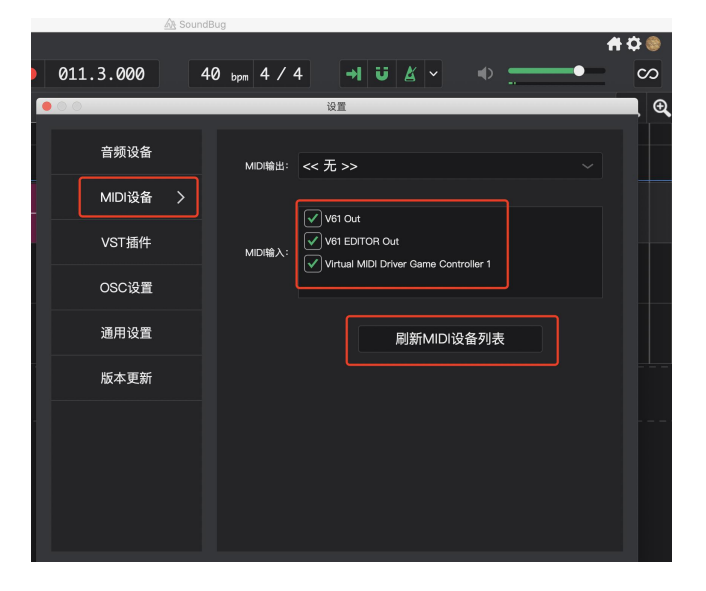

3.MIDI 录制

点选需要录制的"乐器轨道",匹配"MIDI输入设备",点选"启用录音"键与"监听"按键后,点击"录音" 键即可进行 MIDI 录制,如下图所示:

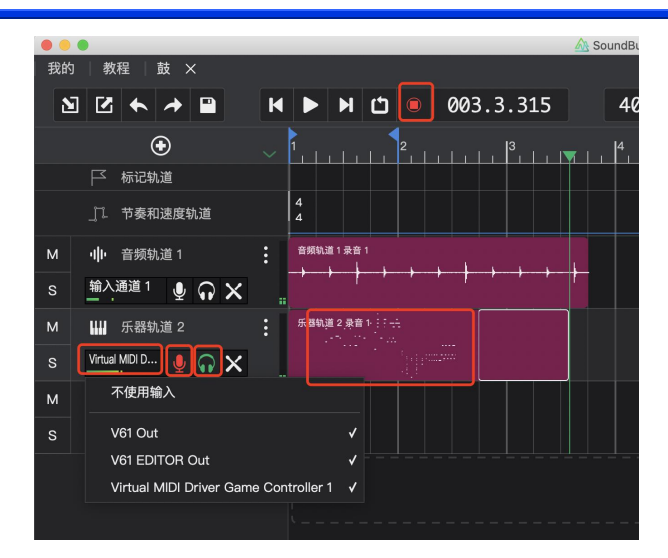

4.MIDI 文件编辑 鼠标右键点选录制好的 MIDI 文件,可以对其进行相关编辑,如下图所示:

| • • | •                   |                                | A SoundBug |
|-----|---------------------|--------------------------------|------------|
| 我的  | 教程   鼓 ×            |                                |            |
| 2   | 2 4 7 8             | H <b>H</b> 🖞 <b>O</b> 08.2.480 | 40 bpm     |
|     | ۲                   | ~ 1                            | 4          |
|     | ├ 标记轨道              |                                |            |
|     | _□ 节奏和速度轨道          | 4                              |            |
| м   | • <b>山</b> • 音频轨道 1 | 音频轨道1录音1                       |            |
|     | 输入通道1 ● Ω 🗙         |                                | 5          |
| м   |                     | · 乐發軌道 2 录自 1: 1 元             |            |
|     | /// 1/10/2012       | • 选择当前                         | 前轨道的所有片段   |
| s   | vinuai Muli D 🞍 🎧 🗙 |                                | 订工程的所有片段   |
| м   | PML_MIDI2_Bass_02   | : 剪切片的                         | 2          |
|     |                     | □ 拷贝片印                         | 2          |
|     |                     | 前 删除片和                         | 2          |
|     |                     | ▲ 重命名注                         | £9         |
|     |                     |                                |            |
|     |                     |                                | £          |
|     |                     | ● 合并片刷                         |            |
|     |                     | 1↓ 变调                          |            |
|     |                     | ▶ 删除所有                         | 音符         |
|     |                     | ◎ 删除所有                         | 控制器        |
|     |                     | (2) 删除所有                       | 系统信息       |

# 十、虚拟乐队的搭建

1.手机及平板电脑连接步骤

- (1) 在手机(或平板电脑)上安装好移动版音虫,并将手机(或平板电脑)的 wifi 连接到路由器。
- (2) 将路由器用有线的方式连接到计算机。

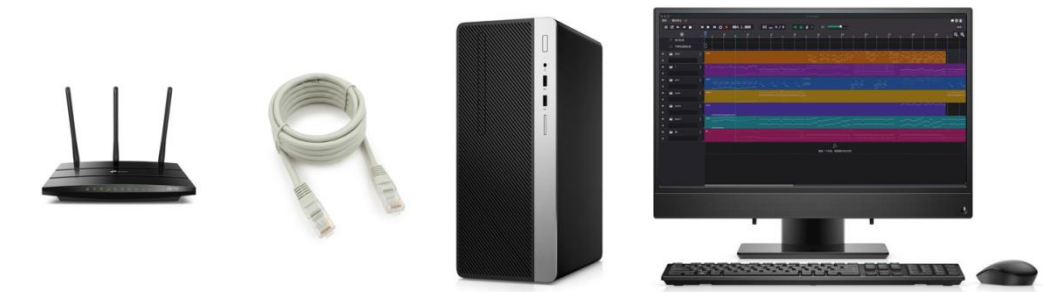

(3) 在音虫的设置中,点开 OSC 设置,根据需要勾选一定数量的 vmk 虚拟通道。注意 OSC 地址需要保持为本机的 IP 地址,如何查看本机地址请自行网上搜索。

| 音频设备    | OSC 地址:      | 192.168.0.113 |        |
|---------|--------------|---------------|--------|
| MIDI设备  | OSC 端口:      | 7000          | 重置端口   |
| VST插件   | 启用           | 虚拟MIDI键盘      | MIDI通道 |
| OSC设置 > |              | vmk1<br>vmk2  | 1<br>2 |
| 通用设置    |              | vmk3          | 3      |
| 版本更新    |              | vmk4<br>vmk5  | 4<br>5 |
|         |              | vmk6          | 6      |
|         | $\checkmark$ | vmk7          | 7      |
|         |              | vmk8          | 8      |
|         |              | vmk9          |        |
|         |              | vmk10         |        |

(4) 在手机端的音虫虚拟乐器 APP 右上角点开设置,将 Local Host 设置为本手机的 IP 地址(获取方法请自行搜索), 此外请注意将此处的 Local Port 保持和计算机音虫端的 OSC 设置中的 OSC 端口号保持一致。然后点击 Channel,可 以任意更改一个通道号,注意改通道号将和下一步的计算机音虫中的通道号一一对应。

| Local Host          | 192.168.0.113    |
|---------------------|------------------|
| Local Port          |                  |
| Remote Host         | 255.255.255.255  |
| Remote Port         |                  |
| Transmitter State   | Disconnected     |
| Receiver State      | Disconnected     |
| Channel:            | 0                |
| Transmitter Connect | Receiver Connect |

(5) 在计算机音虫端新建虚拟乐器通道,并选择以 vmk 开头的输入来源, vmk 后的数值将和刚才在手机端设置的通道号一一对应。选择好该通道的音色,点击手机上的虚拟键盘即可演奏。

2.MIDI 键盘连接

请参考"九、MIDI 录制"中的说明。连接 MIDI 键盘后,即可利用 MIDI 键盘与手机或平板电脑,构建虚拟乐队。 3.完整系统的连接图如下

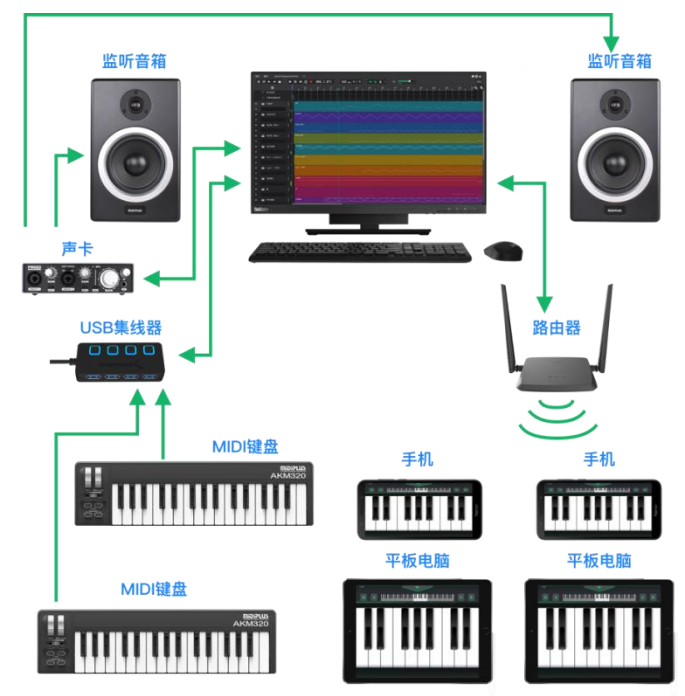

4.注意事项

对于 Windows 系统的计算机,建议加装带 ASIO 驱动的声卡。否则会因为板载声卡过大的演示而影响使用体验。

## 附录

1.内置音色清单

| 流行类:  |                   |       |                  |
|-------|-------------------|-------|------------------|
| 大钢琴   | GrandPiano        | 电贝斯 2 | ElectricBass2    |
| 电钢    | ElectricPiano     | 合成贝斯  | SynthBass        |
| 木吉他   | AcousticGuitar    | 声学鼓   | AcousticDrum     |
| 电吉他1  | ElectricGuitar1   | 电鼓    | ElectricDrum     |
| 电吉他 2 | ElectricGuitar2   | 伴唱    | BackingVocalists |
| 电吉他 3 | ElectricGuitar3   | 电风琴   | ElectricOrgan    |
| 电吉他 4 | ElectricGuitar4   | 合成弦乐  | SynthStrings     |
| 电贝斯1  | ElectricBass1     | 合成铜管  | SynthBrass       |
| 电子类:  |                   |       |                  |
| 领奏1   | Lead1             | 铺底 4  | Pad4             |
| 领奏 2  | Lead2             | 铺底 5  | Pad5             |
| 领奏 3  | Lead3             | 铺底6   | Pad6             |
| 领奏 4  | Lead4             | 合成1   | Synth1           |
| 领奏 5  | Lead5             | 合成 2  | Synth2           |
| 领奏 5  | Lead6             | 合成 3  | Synth3           |
| 铺底1   | Pad1              | 合成 4  | Synth4           |
| 铺底 2  | Pad2              | 合成 5  | Synth5           |
| 铺底 3  | Pad3              | 合成6   | Synth6           |
| 合奏类:  |                   |       |                  |
| 打击乐   | Percussion        | 铜管连奏  | BrassLeg         |
| 弦乐连奏  | StringLeg         | 铜管断奏  | BrassStacc       |
| 弦乐断奏  | StringStacc       | 男声合唱  | MaleChorus       |
| 弦乐拨弦  | StringPizz        | 女声合唱  | FemaleChorus     |
| 木管连奏  | WoodwindLeg       | 童声合唱  | ChildrenChorus   |
| 木管断奏  | WoodwindStacc     |       |                  |
| 民乐类:  |                   |       |                  |
| 中国打击乐 | ChinesePercussion | 三弦    | Sanxian          |
| 二胡    | Erhu              | 竹笛    | BambooFlute      |
| 板胡    | Banhu             | 笙     | Sheng            |
| 京胡    | Jinghu            | 葫芦丝   | Hulusi           |
| 古筝    | Zheng             | 萧     | Χίαο             |
| 琵琶    | Pipa              | 管子    | Guanzi           |
| 扬琴    | Dulcimer          | 唢呐    | Suona            |
| 古琴    | Guqin             |       |                  |
| 其他类:  |                   |       |                  |
| 管风琴   | Organ             | 萨克斯   | Saxophone        |
| 手风琴   | Accordion         | 报号    | Click            |
| 钢片琴   | Celesta           | 音效 1  | SoundEffect1     |
| 木琴    | Xylophone         | 音效 2  | SoundEffect2     |
|       |                   |       |                  |

| 2.快捷键映射表     |                    |             |                      |
|--------------|--------------------|-------------|----------------------|
| 工程:          |                    |             |                      |
| 保存           | ctrl/cmd + s       | 重做          | ctrl/cmd + shift + z |
| 撤销           | ctrl/cmd + z       |             |                      |
| 切片编辑:        | ,<br>              |             |                      |
| 新建 MIDI 切片   | ctrl/cmd + n 或 双击鼠 | 粘贴切片        | ctrl/cmd + v         |
|              | 标左键                |             |                      |
| 复制切片         | ctrl/cmd + c       | 删除切片        | delete/backspace     |
| 剪切切片         | ctrl/cmd + x       | 编辑音符        | 鼠标双击切片               |
| 钢琴卷帘窗:       |                    |             |                      |
| 切换到画笔模式      | d                  | 复制音符        | ctrl/cmd + c         |
| 切换到选择模式      | S                  | 剪切音符        | ctrl/cmd + x         |
| 切换到音量模式      | v                  | 粘贴音符        | ctrl/cmd + v         |
| 切换到擦除模式      | e                  | 删除音符        | delete/backspace     |
| 将选中的音符上移一个半音 | ctrl/cmd + up      | 全选音符        | ctrl/cmd + a         |
| 将选中的音符下移一个半音 | ctrl/cmd + down    |             |                      |
| 播放控制         |                    |             |                      |
| 播放/暂停        | space              | 回到开头        | ]                    |
| 录音/停止        | r                  | 回到结尾        | ]                    |
| 显示:          |                    |             |                      |
| 水平缩小         | g                  | 吸附开关        | j                    |
| 水平放大         | h                  |             |                      |
| 插件:          |                    |             |                      |
| 显示当前插件窗口     | 鼠标左键单击             | 显示插件列表/切换插件 | 鼠标右键单击               |

| 3.音效1键位对 | 照表  |               |     |      |                |
|----------|-----|---------------|-----|------|----------------|
| 序号       | 中文  | 英文            | 序号  | 中文   | 英文             |
| C2       | 雷声  | Thunder       | C4  | 鸟鸣   | Birdsong       |
| C#2      | 雨声  | Rain          | C#4 | 鸟鸣   | Birdsong       |
| D2       | 风声  | Wind          | D4  | 鸟鸣   | Birdsong       |
| D#2      | 海水  | Seawater      | D#4 | 乌鸦   | Crow           |
| E2       | 溪流  | Stream        | E4  | 猫    | Cat            |
| F2       | 落水  | FallIntoWater | F4  | 牛    | Cattle         |
| F#2      | 乡间  | Country       | F#4 | 马鸣   | Horse          |
| G2       | 蟋蟀  | Cricket       | G4  | 犬吠   | DogBark        |
| G#2      | 火焰  | Flame         | G#4 | 老虎   | Tiger          |
| A2       | 火车  | Train         | A4  | 打鸣   | RoosterCrowing |
| A#2      | 鸟鸣  | Birdsong      | A#4 | 羊    | Sheep          |
| B2       | 汽车  | Car           | B4  | 猪    | Pig            |
| C3       | 掌声  | Applause      | C5  | 电话铃  | RingTone       |
| C#3      | 欢呼  | Cheer         | C#5 | 呼叫等待 | CallWaiting    |
| D3       | 孩子笑 | ChildLaughter | D5  | 门铃   | Doorbell       |
| D#3      | 咳嗽  | Cough         | D#5 | 闹钟   | AlarmClock     |
| E3       | 尖叫  | Scream        | E5  | 脚步声  | Footsteps      |
| F3       | 婴儿哭 | BabyCrying    | F5  | 自行车铃 | BicycleBell    |
| F#3      | 哈气  | Breathing     | F#5 | 铃铛   | Bells          |
| G3       | 心跳  | Heartbeat     | G5  | 钟声   | Ring           |
| G#3      | 打呼噜 | Snoring       | G#5 | 玻璃碎  | BrokeGlass     |
| A3       | 打嗝  | Hiccup        | A5  | 汽车鸣笛 | CarWhistle     |
| A#3      | 吹口哨 | Whistle       | A#5 | 救护车  | Ambulance      |
| B3       | 放屁  | Fart          | B5  | 警车   | PoliceCar      |
| C6       | 水泡  | Blister       |     |      |                |

| 4.音效 2 键位对 | 照表   |                 |     |      |            |
|------------|------|-----------------|-----|------|------------|
| 序号         | 中文   | 英文              | 序号  | 中文   | 英文         |
| C2         | 下降   | Sinking         | C4  | 诡异笑容 | WeirdSmile |
| C#2        | 空洞   | Hole            | C#4 | 诡异笑容 | WeirdSmile |
| D2         | 空洞   | Hole            | D4  | 诡异笑容 | WeirdSmile |
| D#2        | 空洞   | Hole            | D#4 | 投币   | Coin       |
| E2         | 空洞   | Hole            | E4  | 气泡   | Bubble     |
| F2         | 碎片散落 | SamshIntoPieces | F4  | 气泡   | Bubble     |
| F#2        | 闪现   | Flash           | F#4 | 弹簧   | Spring     |
| G2         | 紧张   | Nervous         | G4  | 弹簧   | Spring     |
| G#2        | 诡异   | Weird           | G#4 | 弹簧   | Spring     |
| A2         | 闷声雷  | Thunder1        | A4  | 口哨   | Whistle    |
| A#2        | 炸雷   | Thunder2        | A#4 | 击中   | Hit        |
| B2         | 爆炸   | BlowUp          | B4  | 警报   | Siren      |
| C3         | 一声枪响 | Gunshot         | C5  | 外星人  | Alien      |
| C#3        | 连续枪响 | Gunshots        | C#5 | 外星人  | Alien      |
| D3         | 闪过   | Flash           | D5  | 闪亮   | Sparkling  |
| D#3        | 闪过   | Flash           | D#5 | 闪亮   | Sparkling  |
| E3         | 袭击   | Attack          | E5  | 出现   | Appear     |
| F3         | 袭击   | Attack          | F5  | 降落   | Fall       |
| F#3        | 袭击   | Attack          | F#5 | 倒放   | Reverse    |
| G3         | 金属碰撞 | Metal           | G5  | 卡带   | Таре       |
| G#3        | 拔剑   | DrawASword      | G#5 | 太空   | Space      |
| A3         | 挥棍   | SwingStick      | A5  | 太空   | Space      |
| A#3        | 击打   | Beat            | A#5 | 太空   | Space      |
| B3         | 快速甩动 | Fling           | B5  | 太空   | Space      |
| C6         | 转场   | Transition      |     |      |            |

| 5.声学鼓键位对照表 |      |              |
|------------|------|--------------|
| 序号         | 中文   | 英文           |
| B1         | 底鼓   | Kick         |
| C2         | 底鼓   | Kick         |
| C#2        | 军鼓边击 | Sidestick    |
| D2         | 军鼓   | Snare        |
| D#2        | 军鼓   | Snare        |
| E2         | 军鼓滚奏 | CloseRoll    |
| F2         | 地嗵   | FloorTom     |
| F#2        | 闭击踩镲 | ClosedHi-hat |
| G2         | 地嗵   | FloorTom     |
| G#2        | 脚踏踩镲 | ClosedPedal  |
| A2         | 嗵鼓   | Tom          |
| A#2        | 开击踩镲 | OpenHi-hat   |
| B2         | 嗵鼓   | Tom          |
| C3         | 嗵鼓   | Tom          |
| C#3        | 吊镲   | CrashCymbal  |
| D3         | 嗵鼓   | Tom          |
| D#3        | 节奏镲  | RideCymbal   |
| E3         | 吊镲   | CrashCymbal  |
| F3         | 节奏镲  | RideCymbal   |
| F#3        | 节奏镲  | RideCymbal   |
| G3         | 吊镲   | CrashCymbal  |
| G#3        | 牛铃   | Cowbell      |
| A3         | 吊镲   | CrashCymbal  |
| A#3        | 吊镲   | CrashCymbal  |
| B3         | 节奏镲  | RideCymbal   |
| C4         | 节奏镲  | RideCymbal   |

| 6.交响打击乐键 | 位对照表 |               |     |      |               |
|----------|------|---------------|-----|------|---------------|
| 序号       | 中文   | 英文            | 序号  | 中文   | 英文            |
| G#1      | 雨棍   | Rain          | E4  | 西洋木鱼 | TempleBlocks  |
| A1       | 雨棍   | Rain          | F4  | 西洋木鱼 | TempleBlocks  |
| A#1      | 雷板   | Thundersheets | F#4 | 牛铃   | CowBells      |
| B1       | 雷板   | Thundersheets | G4  | 牛铃   | CowBells      |
| C2       | 大鼓   | BassDrum      | G#4 | 牛铃   | CowBells      |
| C#2      | 大鼓   | BassDrum      | A4  | 牛铃   | CowBells      |
| D2       | 大锣   | Gong          | A#4 | 牛铃   | CowBells      |
| D#2      | 大锣   | Gong          | B4  | 刮胡   | Guiro         |
| E2       | 大锣   | Gong          | C5  | 沙铃   | Shaker        |
| F2       | 大锣   | Gong          | C#5 | 沙铃   | Shaker        |
| F#2      | 大锣   | Tam-tam       | D5  | 沙铃   | Shaker        |
| G2       | 大锣   | Tam-tam       | D#5 | 沙铃   | Shaker        |
| G#2      | 大锣   | Tam-tam       | E5  | 响棒   | Claves        |
| A2       | 镲    | Cymbal        | F5  | 响板   | Castanets     |
| A#2      | 镲    | Cymbal        | F#5 | 响板   | Castanets     |
| B2       | 镲    | Cymbal        | G5  | 乐鞭   | Peitsche      |
| C3       | 镲    | Piatti        | G#5 | 指钹   | FingerCymbals |
| C#3      | 镲    | Piatti        | A5  | 指钹   | FingerCymbals |
| D3       | 镲    | Piatti        | A#5 | 指钹   | FingerCymbals |
| D#3      | 镲    | Piatti        | B5  | 指钹   | FingerCymbals |
| E3       | 小军鼓  | SnareDrum     | C6  | 编织摇铃 | Caxixi        |
| F3       | 小军鼓  | SnareDrum     | C#6 | 铃环   | JingleRing    |
| F#3      | 小军鼓  | SnareDrum     | D6  | 铃铛   | JingleBells   |
| G3       | 小军鼓  | SnareDrum     | D#6 | 铃铛   | JingleBells   |
| G#3      | 小军鼓  | SnareDrum     | E6  | 教堂钟  | ChurchBell    |
| A3       | 铃鼓   | Tamburin      | F6  | 教堂钟  | ChurchBell    |
| A#3      | 铃鼓   | Tamburin      | F#6 | 三角铁  | Triangle      |
| B3       | 铃鼓   | Tamburin      | G6  | 三角铁  | Triangle      |
| C4       | 盒棒   | WoodBlock     | G#6 | 风铃   | WindChime     |
| C#4      | 盒棒   | WoodBlock     | A6  | 风铃   | WindChime     |
| D4       | 西洋木鱼 | TempleBlocks  | A#6 | 树铃   | BellTree      |
| D#4      | 西洋木鱼 | TempleBlocks  | B6  | 树铃   | BellTree      |
| C7       | 手摇铃  | HandBell      |     |      |               |

| 7.中国打击乐键位对照表 |      |     |      |
|--------------|------|-----|------|
| 序号           | 中文   | 序号  | 中文   |
| C2           | 堂鼓   | F#4 | 大钹   |
| C#2          | 堂鼓   | G4  | 大钹   |
| D2           | 堂鼓   | G#4 | 小钹   |
| D#2          | 堂鼓   | A4  | 小钹   |
| E2           | 堂鼓   | A#4 | 小钹   |
| F2           | 堂鼓   | B4  | 小钹   |
| F#2          | 堂鼓   | C5  | 云锣   |
| G2           | 风锣   | C#5 | 云锣   |
| G#2          | 风锣   | D5  | 云锣   |
| A2           | 武汉大锣 | D#5 | 云锣   |
| A#2          | 武汉大锣 | E5  | 云锣   |
| B2           | 武汉大锣 | F5  | 云锣   |
| C3           | 排鼓   | F#5 | 云锣   |
| C#3          | 排鼓   | G5  | 云锣   |
| D3           | 排鼓   | G#5 | 云锣   |
| D#3          | 排鼓   | A5  | 云锣   |
| E3           | 排鼓   | A#5 | 云锣   |
| F3           | 排鼓   | B5  | 云锣   |
| F#3          | 排鼓   | C6  | 板鼓   |
| G3           | 排鼓   | C#6 | 板鼓   |
| G#3          | 排鼓   | D6  | 绑子   |
| A3           | 排鼓   | D#6 | 木鱼   |
| A#3          | 排鼓   | E6  | 木鱼   |
| B3           | 排鼓   | F6  | 木鱼   |
| C4           | 大锣   | F#6 | 快板   |
| C#4          | 大锣   | G6  | 快板   |
| D4           | 大锣   | G#6 | 快板   |
| D#4          | 小锣   | A6  | 西藏颂钹 |
| E4           | 小锣   | A#6 | 西藏颂钹 |
| F4           | 小锣   | B6  | 西藏颂钹 |

| 8.世界打击乐键位对照表 |     |          |     |     |           |
|--------------|-----|----------|-----|-----|-----------|
| 序号           | 中文  | 英文       | 序号  | 中文  | 英文        |
| C2           | 太鼓  | Taiko    | C#4 | 非洲鼓 | Djembe    |
| C#2          | 太鼓  | Taiko    | D4  | 非洲鼓 | Djembe    |
| D2           | 太鼓  | Taiko    | D#4 | 非洲鼓 | Djembe    |
| D#2          | 太鼓  | Taiko    | E4  | 非洲鼓 | Djembe    |
| E2           | 太鼓  | Taiko    | F4  | 非洲鼓 | Djembe    |
| F2           | 太鼓  | Taiko    | F#4 | 墩墩鼓 | DununDrum |
| F#2          | 手鼓  | HandDrum | G4  | 墩墩鼓 | DununDrum |
| G2           | 手鼓  | HandDrum | G#4 | 墩墩鼓 | DununDrum |
| G#2          | 手鼓  | HandDrum | A4  | 墩墩鼓 | DununDrum |
| A2           | 手鼓  | HandDrum | A#4 | 墩墩鼓 | DununDrum |
| A#2          | 手鼓  | HandDrum | B4  | 墩墩鼓 | DununDrum |
| B2           | 手鼓  | HandDrum | C5  | 乌嘟鼓 | UduDrum   |
| C3           | 康加鼓 | Conga    | C#5 | 乌嘟鼓 | UduDrum   |
| C#3          | 康加鼓 | Conga    | D5  | 乌嘟鼓 | UduDrum   |
| D3           | 康加鼓 | Conga    | D#5 | 乌嘟鼓 | UduDrum   |
| D#3          | 康加鼓 | Conga    | E5  | 乌嘟鼓 | UduDrum   |
| E3           | 康加鼓 | Conga    | F5  | 乌嘟鼓 | UduDrum   |
| F3           | 康加鼓 | Conga    | F#5 | 木头鼓 | LogDrum   |
| F#3          | 卡宏鼓 | Cajon    | G5  | 木头鼓 | LogDrum   |
| G3           | 卡宏鼓 | Cajon    | G#5 | 木头鼓 | LogDrum   |
| G#3          | 卡宏鼓 | Cajon    | A5  | 木头鼓 | LogDrum   |
| A3           | 卡宏鼓 | Cajon    | A#5 | 木头鼓 | LogDrum   |
| A#3          | 卡宏鼓 | Cajon    | B5  | 木头鼓 | LogDrum   |
| B3           | 卡宏鼓 | Cajon    | C6  | 踝铃  | AnkBell   |
| C4           | 非洲鼓 | Djembe   | C#6 | 踝铃  | AnkBell   |

| 9.奥尔夫打击乐键位对照表 |     |  |  |
|---------------|-----|--|--|
| 序号            | 中文  |  |  |
| F#3           | 指钹  |  |  |
| G3            | 指钹  |  |  |
| G#3           | 三角铁 |  |  |
| АЗ            | 打棒  |  |  |
| A#3           | 双响筒 |  |  |
| B3            | 双响筒 |  |  |
| C4            | 铃鼓  |  |  |
| C#4           | 木鱼  |  |  |
| D4            | 单响筒 |  |  |
| D#4           | 圆舞板 |  |  |
| E4            | 枣午板 |  |  |
| F4            | 枣午板 |  |  |
| F#4           | 沙锤  |  |  |
| G4            | 沙蛋  |  |  |
| G#4           | 环保铃 |  |  |
| A4            | 碰铃  |  |  |
| A#4           | 摇铃  |  |  |
| B4            | 摇铃  |  |  |
| C5            | 小钟琴 |  |  |
| C#5           | 小钟琴 |  |  |
| D5            | 小钟琴 |  |  |
| D#5           | 小钟琴 |  |  |
| E5            | 小钟琴 |  |  |
| F5            | 小钟琴 |  |  |
| F#5           | 小钟琴 |  |  |
| G5            | 小钟琴 |  |  |
| G#5           | 小钟琴 |  |  |
| А5            | 小钟琴 |  |  |
| A#5           | 小钟琴 |  |  |
| B5            | 小钟琴 |  |  |